## Change My Password Quick Guide

The City of Boston password policy requires that you change your password every 365 days. However, you can always change it anytime you want using the **Change My Password** link on the <u>Access Boston Portal</u>. If you ever feel like your password might have been stolen, you should change it immediately please!

- 1. Long into the Access Boston Portal
  - Scroll down to the Account Tools section
  - Select the Change My Password link

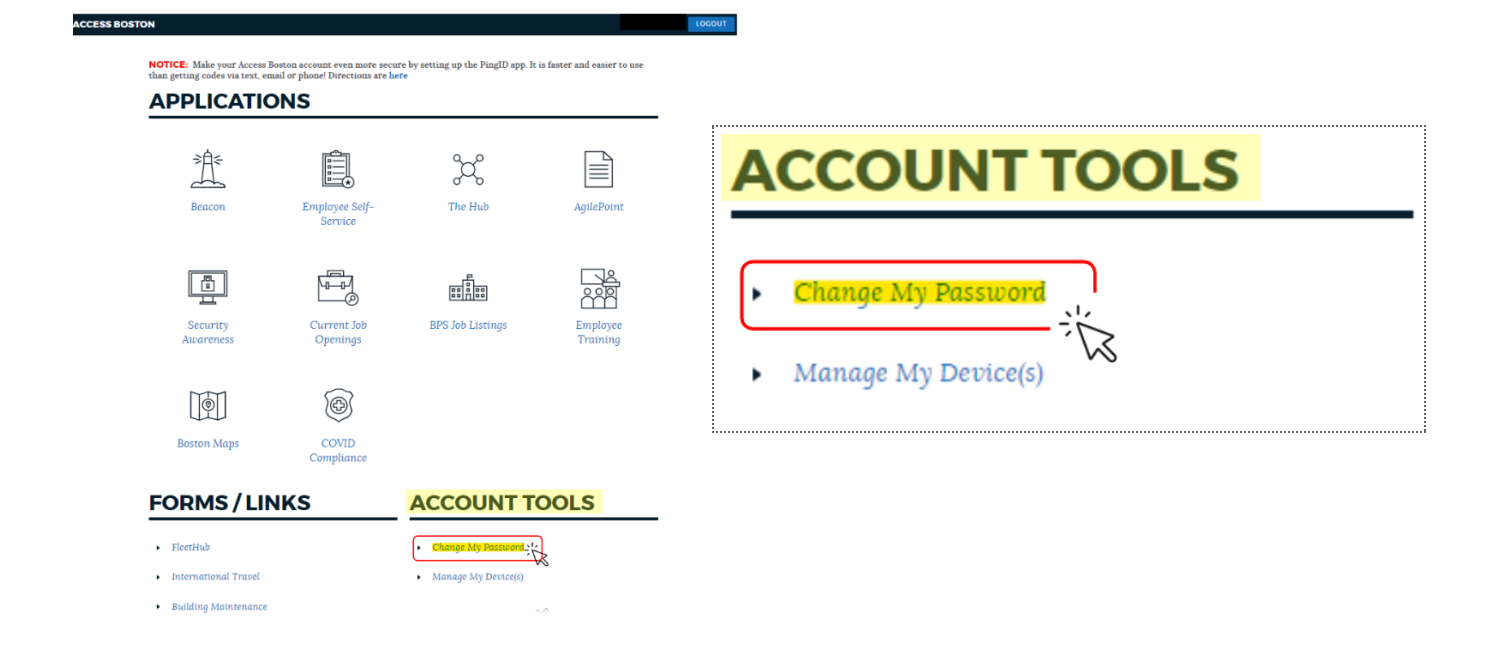

2. Enter your current password

| CURRENT PASSWORD Required | NEW PASSWORDS MUST:                                                                                                    |
|---------------------------|----------------------------------------------------------------------------------------------------|
| 🔤 ѕноw                    | <ul> <li>Be at least 12 characters long</li> <li>Use at least 3 of these:</li> <li>A lowercase letter</li> </ul>                                |
| NEW PASSWORD Required     | <ul> <li>An uppercase letter</li> <li>A number</li> </ul>                                                                                       |
| 🔤 show                    | <ul> <li>Not have spaces</li> <li>Not be longer than 32 characters</li> </ul>                                                                   |
| CONFIRM PASSWORD Required | Don't use personal info, like your name, II<br>or address. If you use just two consecutive                                                      |
| 🔤 ѕноw                    | characters from your name or ID in your<br>password, it will fail. Your new password<br>will have to be different than your last 5<br>nasswords |

**3.** Choose a new password. Please note that this page is interactive - so you will get blue check marks (  $\checkmark$  ) once you meet a rule, but a red X (  $\thickapprox$  ) means that the requirement has not been met.

| CURRENT PASSWORD Required                                                                | NEW PASSWORDS MUST:                                                                                                    |
|------------------------------------------------------------------------------------------|----------------------------------------------------------------------------------------------------|
| NEW PASSWORD Required                                                                    | <ul> <li>Be at least 12 characters long</li> <li>Use at least 3 of these:</li> <li>A lowercase letter</li> <li>An uppercase letter</li> <li>A number</li> </ul>                                                                                |
| 🔤 SHOW                                                                                   | <ul><li>Not have spaces</li><li>Not be longer than 32 characters</li></ul>                                                                                                    |
| Your new password must be at<br>least 12 characters<br>CONFIRM PASSWORD Required<br>BHOW | Don't use personal info, like your name, ID<br>or address. If you use just two consecutive<br>characters from your name or ID in your<br>password, it will fail. Your new password<br>will have to be different than your last 5<br>passwords. |

**4.** Confirm your new password by typing it in again. If you have all blue check marks ( </ ) and your confirmed password is a match, you will see the blue **Change Password** button.

| CURRENT PASSWORD Required |          | NEW PASSWORDS MUST:                                  |
|---------------------------|----------|------------------------------------------------------|
| ****                      | SHOW     | <ul> <li>Be at least 12 characters long</li> </ul>   |
| -                         | -        | ✓ Use at least 3 of these:                           |
|                           |          | A lowercase letter                                   |
| NEW PASSWORD Requ         | ired     | An upper case letter                                 |
| -                         |          | <ul> <li>Not have spaces</li> </ul>                  |
| ••••••                    | SHOW     | <ul> <li>Not be longer than 32 characters</li> </ul> |
|                           |          | Don't use personal info, like your name, II          |
| CONFIRM PASSWORD          | Required | or address. If you use just two consecutive          |
|                           | _        | characters from your name or ID in your              |
| *********                 | SHOW     | password, it will fail. Your new password            |
|                           |          | will have to be different than your last 5           |

**5.** Click the **Change Password** button and your new password will sync across to all the Access Boston connected systems. See the 'What is in my Access Boston account?' support document for more information on what applications/systems your password works with.